# How to Search for an ISA (QRG)

This Quick Reference Guide covers the following topics:

- 1 Search for an ISA you are hosting
- 2 Search for an ISA you are participating in
- 3 Search for an ISA you want to participate in

## Search for and view ISAs your organisation is hosting

| Dashboard ISA - Registry ISA - Management DPC Data Sharing Activity Organisation Profile User Preferences Reports |                   |             |        |                     |                    |             |         |                 |             |      |         |             |       |     |
|----------------------------------------------------------------------------------------------------|-------------------|-------------|--------|---------------------|--------------------|-------------|---------|-----------------|-------------|------|---------|-------------|-------|-----|
| SA - Registry 0                                                                                                   |                   |             |        |                     |                    |             |         |                 |             |      |         |             |       |     |
| Agreement Title / Reference                                                                                       | All Status        |             | Ŧ      | All DPC Status      | • All              | Dpia Status |         | • All           | Risk Rating |      | • Cho   | se Services |       |     |
| All Data Templates 🔹                                                                                              | All Data Sections |             | Ŧ      | All e-ISA Status    | Ŧ                  |             |         |                 |             |      |         |             |       |     |
|                                                                                                    |                   |             |        |                     | Filter Clear Filte | irs         |         |                 |             |      |         |             |       |     |
|                                                                                                    |                   |             |        |                     |                    |             |         |                 |             |      |         |             |       |     |
| + Create New                                                                                                    |                   |             |        |                     |                    |             |         |                 |             |      |         |             |       |     |
| Click on the > icon to see related organisations                                                                  |                   |             |        |                     |                    |             |         |                 |             |      |         |             |       |     |
| Export to Excel                                                                                                   |                   |             |        |                     |                    |             |         |                 |             |      |         |             |       |     |
|                                                                                                    |                   |             |        |                     |                    |             | Par     | ticipant Status |             |      | DPC     |             |       |     |
| Title                                                                                                    | From Date         | To Date     | Status | DPIA                | Risk               | Active      | Pending | Incoming        | Associated  | Host | Pending | Active      |       |     |
| Drop1 TESTISA2                                                                                                    | 01-Oct-2018       | No end date | Live   | Completed Digitally | Green              | 1           | 0       | 0               | 0           | 0    | 0       | 0           | Clone | PDF |
| NCL Trauma OCT 18                                                                                                 | 29-Oct-2018       | 29-Oct-2019 | Live   | Completed Digitally | Green              | 1           | 0       | 0               | 0           | 0    | 0       | 0           | Clone | PDF |
| ORG2ISA Test2910                                                                                                  | 29-Oct-2018       | No end date | Draft  | Required            | Unknown            | 0           | 0       | 0               | 0           | 0    | 0       | 0           | Clone | PDF |
| <ul> <li>Isafaesfgaef</li> </ul>                                                                                  | 02-Nov-2018       | No end date | Draft  | Completed Digitally | Unknown            | 0           | 0       | 0               | 0           | 0    | 0       | 0           | Clone | PDF |

- 1. Click on 'ISA Registry' tab from the navigation bar
- 2. The 'ISA Registry' screen is displayed with a full list of the organisation's ISAs that are being hosted
- Above the list of ISAs, a search and filter facilities are available with search boxes and filter drop-downs allowing you to show information by Agreement Title/Reference, ISA status, DPC status, DPIA status, Risk Rating or the services the host ISA provides

| Γ | ISA - Registry 🕕            |  |                   |   |                  |  |                 |   |                 |   |                 |
|---|-----------------------------|--|-------------------|---|------------------|--|-----------------|---|-----------------|---|-----------------|
|   | Agreement Title / Reference |  | All Status        | • | All DPC Status   |  | All Dpia Status | ۳ | All Risk Rating | , | Choose Services |
|   | All Data Templates          |  | All Data Sections | • | All e-ISA Status |  |                 |   |                 |   |                 |
|   | Filter Clear Filters        |  |                   |   |                  |  |                 |   |                 |   |                 |

- 4. Enter the search preferences in any of the fields search fields. You can also narrow down the search by selecting the options from the drop-down lists
- 5. Then select the **Apply Filter** (**Filter**) button or press the 'Enter/Return' key on the Keyboard to display the filtered results
- 6. To clear the fields and search again, select the 'Clear Filter' ( Clear Filter ) button. Search results are displayed
- Select the desired ISA from the search results by clicking on the title. The 'ISA -Registry > Edit Details' screen is displayed

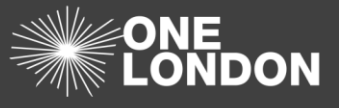

## Search for and view ISAs your organisation is participating in

Under 'ISA Management > My ISA – Management' tab, you will see the ISAs that you have been invited to or requested access to. The 'ISA – Management' tab shows all of the ISAs you are participating in.

| Dashboard                         | ISA - Registry           | ISA - Management   | DPC           | Data St | haring        | Activity Organ | isation Profile | User F | Preferences            | Reports         |           |            |         |                  |         |     |   |
|-----------------------------------|--------------------------|--------------------|---------------|---------|---------------|----------------|-----------------|--------|------------------------|-----------------|-----------|------------|---------|------------------|---------|-----|---|
| ISA - Manag                       | À - Management           |                    |               |         |               |                |                 |        |                        |                 |           |            |         |                  |         |     |   |
| My ISA - Manaj                    | gement () Available Data | Sharing ()         |               |         |               |                |                 |        |                        |                 |           |            |         |                  |         |     |   |
| Agreement Title Organisation Name |                          | Organisation Name  |               |         | All Status    |                | All DPC Status  |        |                        | All DPIA Status |           |            | * All F | All Rsik Ratings |         |     | • |
| Choose Servi                      | CBS                      | All Data Templates |               |         | All Data Sect | ions           |                 |        |                        |                 |           |            |         |                  |         |     |   |
|                                   |                          |                    |               |         |               | FI             | ter Clear Filte | 875    |                        |                 |           |            |         |                  |         |     |   |
| Export to E                       | xcei                     |                    |               |         |               |                |                 |        |                        |                 |           |            |         |                  |         |     |   |
| Create Date                       | Title                    |                    | Organisation  |         |               | From Date      | To Date         | Status | DPIA                   | Risk            | DPC Count | My Org DPC | Message |                  |         |     |   |
| 24-Oct-2018                       | Drop1 TESTISA1           |                    | DROP TEST1 OF | RG1     |               | 01-Oct-2018    | No end date     | Active | Completed<br>Digitally | Green           | 0         | 0          |         | Clone            | Sharing | PDF | * |
| 26-Oct-2018                       | NWLTESTISA102018         |                    | DROP TEST1 OF | RG1     |               | 26-Oct-2018    | No end date     | Active | Completed<br>Digitally | Green           | 0         | 0          |         | Clone            | Sharing | PDF |   |

- 8. Select 'ISA Management' from the navigation bar. The 'ISA Management' screen is displayed with the 'My ISA Management' tab in focus listing the ISA's that your organisation has been invited to or requested access to
- Above the list of ISAs, a search facility is available with search boxes allowing you to search by 'Agreement Title', 'Organisation Name', 'organisation status', 'DPC status', 'DPIA status, Risk Rating', 'All Services', 'All Data Templates' and/or the 'All Data Sections' that the ISA is associated with
- Enter the search preferences in the search fields. You may narrow down the search by selecting the 'Status' filter if desired from the drop-down list. Then click Filter
   (Filter) button or press the 'Enter/Return' key on the Keyboard

Note: To clear the fields and search again, select the Clear Filter ( Clear Filter ) button

| Create Date | Title            | Organisation    | From Date   | To Date     | Status | DPIA                   | Risk  | DPC Count | My Org DPC | Message |                   |
|-------------|------------------|-----------------|-------------|-------------|--------|------------------------|-------|-----------|------------|---------|-------------------|
| 24-Oct-2018 | Drop1 TESTISA1   | DROP TEST1 ORG1 | 01-Oct-2018 | No end date | Active | Completed<br>Digitally | Green | 0         | 0          |         | Clone Sharing PDF |
| 26-Oct-2018 | NWLTESTISA102018 | DROP TEST1 ORG1 | 26-Oct-2018 | No end date | Active | Completed<br>Digitally | Green | 0         | 0          |         | Clone Sharing PDF |

11. Select the desired ISA from the search results by clicking on the ISA title in the 'Title' column or click the View (View) button adjacent to the ISA

*Caution*: If you click on the organisation name, that organisation's profile will be displayed in read-only mode and not the ISA details.

- 12. To use a copy of an ISA as a basis for another ISA use the Clone (<sup>Clone</sup>) button. A new partially populated ISA will appear in the ISA registry window
- 13. To view a graphical view of an ISAs sharing click on the Sharing (<sup>Sharing</sup>) button adjacent to the ISA
- 14. To create a PDF version of an ISA click on the PDF (
- 15. The PDF will open in another tab on your browser and can be saved from there

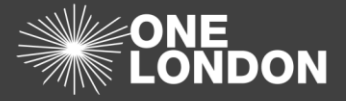

# How to Search for an ISA (QRG)

| GetSummaryPdf                         |                      |                                  | ¢ ≛ | ē |
|---------------------------------------|----------------------|----------------------------------|-----|---|
|                                       |                      |                                  |     |   |
|                                       |                      | Introduction                     |     |   |
| T                                     | Title                | Drop1 TESTISA1                   |     |   |
| s                                     | Start date           | 01/10/2018                       |     |   |
|                                       | End date             | No end date                      |     |   |
| R                                     | Review date          | 07/10/2018                       |     |   |
| N N N N N N N N N N N N N N N N N N N | Version              | 2                                |     |   |
| R                                     | Regions              | South East London                |     |   |
| h                                     | Information Exchange | London Information Exchange      |     |   |
| 8                                     | Background           | Back Ground                      |     |   |
|                                       |                      |                                  |     |   |
|                                       |                      | Information Shared               |     |   |
| A                                     | Adult/Child Data     | Both Adult's and Children's Data |     |   |
|                                       | Data Types           |                                  |     |   |
|                                       | Data Outsida EEA     | N-                               |     |   |

17. To print a copy of the ISA, click the printer (

## Search for and view all ISAs that are hosted by other organisations

Under 'ISA Management > My ISA – Management' tab, you will see ISAs which are currently available that you have not been invited on or requested access to.

| Dashboard ISA - Registry ISA - Management DPC Da                                                                   | ta Sharing Activity Organisation Profile User Preferences | Reports                         |                         |           |  |
|----------------------------------------------------------------------------------------------------|-----------------------------------------------------------|---------------------------------|-------------------------|-----------|--|
| ISA - Management                                                                                                   |                                                           |                                 |                         |           |  |
| My ISA - Management () Available Data Sharing ()                                                                   |                                                           |                                 |                         |           |  |
| Agreement Title Organisation Name                                                                                  | Keyword (search description) All Org Types                | <ul> <li>All Regions</li> </ul> | ▼ Choose Sen            | vices     |  |
| All Data Templates   All Data Sections                                                                             |                                                           |                                 |                         |           |  |
|                                                                                                    | Filter Clear Filters                                      |                                 |                         |           |  |
|                                                                                                    |                                                           |                                 |                         |           |  |
| Export to Excel                                                                                                    |                                                           |                                 |                         |           |  |
| Title                                                                                                    | Organisation                                              | From Date                       | To Date                 |           |  |
| North West London Digital Information Sharing Agreement (Digital ISA) (Whole Systems<br>Integrated Care Dashboard) | North West London NHS Trust                               | 28-Feb-2017                     | No end date             | Clone PDF |  |
| Waitham Forest East London and the City overarching ISA                                                            | Barts Health NHS Trust                                    | 04-Aug-2017                     | 31-Mar-2019             | Clone PDF |  |
| NIHR HEALTH INFORMATICS COLLABORATIVE (NHIC) FRAMEWORK DATA SHARING AGREEMENT                                      | IMPERIAL COLLEGE HEALTHCARE NHS TRUST                     | 25-Jul-2014                     | 25-Jul-2014 No end date |           |  |
| ISA1 OGR2                                                                                                    | ORG2 AIMS UAT                                             | 11-Apr-2018                     | No end date             | Clone PDF |  |
| ISA ORG6                                                                                                    | org6 AIMS UAT                                             | 10-Apr-2018                     | No end date             | Clone PDF |  |
| ISA Org5                                                                                                    | Test ORG9                                                 | 10-Apr-2018                     | No end date             | Clone PDF |  |

- Click on ISA Management from the top menu. The 'ISA Management' screen is displayed with the 'My ISA - Management' tab in focus listing ISAs that the organisation has been invited on or requested access to
- 2. Click on the 'Available Data Sharing' tab to select it
- 3. The ISA 'Available Data Sharing' screen is displayed
- 4. To see all available ISAs that are available, click the Filter (Filter)
- 5. The table is populated with a list of the available ISAs from other organisations
- 6. To view the details on a particular ISA click on the ISA title

| ISA - Management                                 |                                            |             |
|--------------------------------------------------|--------------------------------------------|-------------|
| My ISA - Management () Available Data Sharing () |                                            |             |
| Agreement Title Organisation Name                | Keyword (search description) All Org Types | All Regions |
| All Data Templates                               |                                            |             |
|                                                  | Filter Clear Filters                       |             |

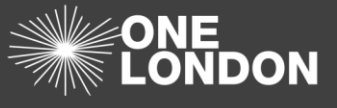

- 7. Above the list of ISAs, a search facility is available with search boxes allowing you to search by 'Agreement Title', 'Organisation Name', and 'Keyword' in the description, and to filter by 'Organisation Type', 'Region', 'Services', 'Data Templates' and 'Data Sections'
- 8. Enter the search preferences in the search fields. You may narrow down the search by selecting the 'Organisation Type' and/or 'Region' filter if desired from the drop-down lists.

Then click **Filter** (Filter ) or press the 'Enter/Return' key on the Keyboard. The

search results are displayed

Note: To clear the fields and search again, select the Clear Filter ( Clear Filter ) button

9. Select the desired ISA from the search results by clicking on the title

Caution: If you click on the organisation name, that organisations profile will be displayed.